# 当店からのメールが届かない方へ

## フリーメールアドレスをご利用の方は…

Hotmail、Yahoo! メール、その他フリーメールアドレスをご利用の方は、 当店からのメールを受信できない場合がございます。 ご利用をお控えくださいますようお願いいたします。

## モバイルのメールアドレスをご利用の方は…

モバイルのメールアドレスをご利用の方は、 当店からのメールを受信できない場合がございます。 ドメイン [ni.bekkoame.ne.jp] の指定受信設定をお願いいたします。

## 当店のドメイン「ni.bekkoame.ne.jp」の 指定受信設定はコチラを参考してください。

### docomo

- ①「iMenu」から「お客様サポート」「3 各種設定」を選択
- ②「2迷惑メール対策設定」の「詳細設定/解除」を選択
- ③ i モードパスワートを入力、「決定」を押す
- ④ ▼受信/拒否設定の「設定」にチェックを入れ、「次へ」を押す
- ⑤ ▼ステップ4の「受信設定」を押す
- ⑥ ▼個別に受信したいドメインまたはアドレスに「ni.bekkoame.ne.jp」と入力、「登録」を押す。

#### au

- ① 「メールボタン」を押す
- ② [Eメール設定]→「メールフィルター」を選択、「迷惑メールフィルターの設定」の「次へ」を押す
- ③ 暗証番号を入力し、「送信」を押す
- ④「詳細設定」を押す

⑤(なりすまし規制を設定する場合)「指定受信リスト設定(なりすまし・転送メール許可)」の「設定する」を選択、「次へ」を押す (なりすまし規制を設定しない場合)「指定受信リスト設定」の「設定する」を選択、「次へ」を押す

⑥ ボックスに「ni.bekkoame.ne.jp」と入力、「登録」を押し、確認画面で再度、「登録」を押す

## softbank

- ① [Yahoo] に接続、「設定・申込」、「4.メール設定 (S!メール [MMS])」を選択
- ②「1.メール設定 (アドレス・迷惑メール等)」を選択し、暗証番号を入力
- ③「迷惑メールブロック設定」を選択
- ④「個別に設定」内の「個別設定」をチェック、「次へ」を押す
- ⑤「〇許可リストとして設定」にチェック、「アドレスリストの編集」を選択
- ⑥「個別アドレスの追加」を選択、追加アドレス欄に「ni.bekkoame.ne.jp」と入力、
  - 「設定する単位」項目は「〇ドメイン(E-mail)」を選択、「OK」を押す